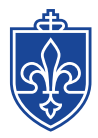

# SAINT LOUIS UNIVERSITY MADRID

## **Entering Instructor Approvals in Banner Self-Service**

The below registration restrictions can be approved by instructors through Banner Self-Service.

Note #1: Registration overrides are limited to those listed as the primary instructor in Banner.

Note #2: Capacity of a course cannot be overridden. Please contact your department.

#### Faculty: Instructor Approval

• Used to permit students to enroll in a course requiring special permission, e.g. Independent Studies and Dissertation.

#### Faculty: Pre-req/Co-req Waived

• Used to waive <u>all</u> course pre-requisites and/or co-requisites

Faculty: Meeting Time Conflict

• Used to permit students to enroll in a course that would create a time conflict (e.g. overlapping end-time of one course and start time of the next)

### Step by step guide:

- 1. In Banner Self-Service choose Faculty Services, then Registration Overrides
- 2. Select the current term (e.g. Fall 2019 or Spring 2020, not CEU 2019-2020)
- 3. Enter the name or Banner ID of the student, click submit.
  - a. For best results, use the Banner ID (student to provide)
- 4. Use the drop down to select the student if multiple results come up.
- 5. Click Submit
- 6. Select the appropriate Override (from above) in the dropdown
  - a. Note: Up to three overrides may be submitted in one transaction for a single student

| Registration Overrides       |                           |
|------------------------------|---------------------------|
| Override                     | Course                    |
| Faculty: Instructor Approval | ▼ 13751 - UNIV 1010 M01 ▼ |
| None                         | ▼ None ▼                  |
| None                         | ▼ None ▼                  |

Submit

- 7. Click Submit
- 8. Confirm the information on the screen for accuracy
- 9. Click submit on the next screen.
- 10. Instruct the student to register online for the course.